| Product                                                                                                    | Version                                                                                           | Theme                                   | Environ                                               | nent Date                         | Department  | Person            | Language |  |  |
|----------------------------------------------------------------------------------------------------|---------------------------------------------------------------------------------------------------|-----------------------------------------|-------------------------------------------------------|-----------------------------------|-------------|-------------------|----------|--|--|
| SEE Electrical PLM                                                                                                    | V4R×                                                                                              | Application se                          | erver Windo                                           | ws                                | After Sales | Technical Support | EN       |  |  |
|                                                                                                    |                                                                                                   |                                         | S                                                     | bject:                            |             |                   |          |  |  |
| How to get the Application server status                                                                                                    |                                                                                                   |                                         |                                                       |                                   |             |                   |          |  |  |
| Description:                                                                                                    |                                                                                                   |                                         |                                                       |                                   |             |                   |          |  |  |
|                                                                                                    |                                                                                                   |                                         |                                                       |                                   |             |                   |          |  |  |
| This document descri                                                                                                    | This document describes how to get information about the SEE Electrical PLM - application server. |                                         |                                                       |                                   |             |                   |          |  |  |
|                                                                                                    |                                                                                                   |                                         | Our prop                                              | osed solution:                    |             |                   |          |  |  |
| The SEE Electrical PLM application server runs as a COM+ service.<br>As such, it is visible under the Windows Component Services application, from the Administrative Tools of the control panel:       |                                                                                                   |                                         |                                                       |                                   |             |                   |          |  |  |
|                                                                                                    |                                                                                                   | Component Services                      |                                                       |                                   |             |                   |          |  |  |
| e e e 2 m × 0 0 0                                                                                                    |                                                                                                   | m 25                                    |                                                       | _ 6 <sup>1</sup> ×                |             |                   |          |  |  |
| Console Root<br>Component Services<br>Computers<br>COM+ Applications<br>COM+ Applications<br>COM+ Config<br>Running Processes<br>COM+ Config<br>Event Viewer (Local)<br>Services (Local)                | tion Coordinator                                                                                  | DM+ COM+ QC COM+<br>Dead Lett Utilities | COM+<br>Utilities (<br>PLM HUB 4.<br>60 (4. 60. 2. 3) | Actions<br>COM+ Ap A<br>More Ac > |             |                   |          |  |  |
| It can also be observed under the task manager as a "dllhost.exe" process, having the name of the user selected to start<br>this service (see the Identity tab in the properties of this COM+ service): |                                                                                                   |                                         |                                                       |                                   |             |                   |          |  |  |

| P                                         |          |                  |            | -   | Task Manage | er                                   | _ □     | x          |
|-------------------------------------------|----------|------------------|------------|-----|-------------|--------------------------------------|---------|------------|
| <u>F</u> ile <u>O</u> ptions <u>V</u> iew |          |                  |            |     |             |                                      |         |            |
| Processes Performan                       | ce Users | Details Services |            |     |             |                                      |         |            |
| Nama                                      | DID      | Chatur           | Usernene   | CDU | Managa (n   | Description                          |         |            |
|                                           | 405      | Duracian         | OSEF Name  | 00  | Wemory (p   | Client Server Buntime Breeze         |         | $-\hat{-}$ |
| Csrss.exe                                 | 490      | Kunning          | SYSTEM     | 00  | 724 K       | Client Server Runtime Process        |         |            |
| csrss.exe                                 | 2676     | Running          | SYSTEM     | 00  | 1 200 K     | Client Server Runtime Process        |         | ≡          |
| dllhost.exe                               | 3812     | Running          | SYSTEM     | 00  | 6 632 K     | COM Surrogate                        |         |            |
| 💷 dllhost.exe                             | 7832     | Running          | ufrcec2    | 00  | 81 328 K    | COM Surrogate                        |         |            |
| 💷 dwm.exe                                 | 800      | Running          | DWM-1      | 00  | 13 880 K    | Desktop Window Manager               |         |            |
| 💷 dwm.exe                                 | 2792     | Running          | DWM-2      | 00  | 22 528 K    | Desktop Window Manager               |         |            |
| 🥃 explorer.exe                            | 3304     | Running          | ufrctestSp | 00  | 67 996 K    | Windows Explorer                     |         |            |
| 💷 hasplms.exe                             | 1204     | Running          | SYSTEM     | 00  | 20 724 K    | Sentinel LDK License Manager Service |         |            |
| 💷 LogonUl.exe                             | 788      | Running          | SYSTEM     | 00  | 7 940 K     | Windows Logon User Interface Host    |         |            |
| Isass.exe                                 | 596      | Running          | SYSTEM     | 00  | 9 360 K     | Local Security Authority Process     |         | -          |
|                                           |          |                  |            |     |             | 10 AL .A .                           |         |            |
| Fewer details                             |          |                  |            |     |             |                                      | End tas | <u>ر</u>   |
| <u> </u>                                  |          |                  |            |     |             |                                      |         | _          |

## For an applicative view of the application server, run the SEE Electrical PLM ® - Hub Configurator

| see |                                 | SEE Electric  | al PLM ® - Hub Configurator                                           |  |  |  |  |  |
|-----|---------------------------------|---------------|-----------------------------------------------------------------------|--|--|--|--|--|
| S   | earch                           | Application S | erver - Status                                                        |  |  |  |  |  |
|     | Status                          | Name          | SEE ELECTRICAL HARNESS PLM HUB 4.60 (4.60.2.3)                        |  |  |  |  |  |
|     | Tools                           | Description   | See Electrical Harness PLM HUB Application Server IGE+XAO Corporation |  |  |  |  |  |
|     | Electrical Database             | Version       | 4.60.2.3                                                              |  |  |  |  |  |
|     | Status                          | Status        | Application Server is turned on                                       |  |  |  |  |  |
|     | Connection                      |               |                                                                       |  |  |  |  |  |
|     | Create New                      | :             | Turn Off Refresh                                                      |  |  |  |  |  |
|     | Tools                           |               |                                                                       |  |  |  |  |  |
| 1   | Electrical Equipment Database   |               |                                                                       |  |  |  |  |  |
|     | Status                          |               |                                                                       |  |  |  |  |  |
|     | Environment                     |               |                                                                       |  |  |  |  |  |
|     | Active                          |               |                                                                       |  |  |  |  |  |
|     | SEE PDM Connect                 |               |                                                                       |  |  |  |  |  |
|     | Security                        |               |                                                                       |  |  |  |  |  |
|     | Protection                      |               |                                                                       |  |  |  |  |  |
|     | Application Server is turned on |               | Save Close                                                            |  |  |  |  |  |
|     |                                 |               |                                                                       |  |  |  |  |  |

It shows the current state (on/off) of the application server.

To get a status on its database connections, select the corresponding function in the left pane:

| see                                                                                                    | SEE Electrical P                                                         | PLM ® - Hub Configura                                           | tor  | _ <b>D</b> X |
|----------------------------------------------------------------------------------------------------|--------------------------------------------------------------------------|-----------------------------------------------------------------|------|--------------|
| Search                                                                                                    | Electrical Databas                                                       | se - Status                                                     |      | ]            |
| Application Server     Status     Tools     Electrical Database     Status     Connection     Create New       | Server Name<br>Database Name<br>Version<br>Customization<br>Program Name | SVFRCTECHDB1<br>SEE_EDB<br>4600203011 (current)<br>DB_1<br>DB 1 |      |              |
| Tools  Electrical Equipment Database Status Connection  Environment Active SEE PDM Connect Security Protection |                                                                          |                                                                 |      | Refresh      |
| Application Server is turned on                                                                                |                                                                          |                                                                 | Save | Close        |

| Search Ele                                              | ectrical Equipm           | ent Database - Status |      |         |
|---------------------------------------------------------|---------------------------|-----------------------|------|---------|
| Application Server                                      | rver Name<br>Itabase Name | SVFRCTECHDB1          |      |         |
| Electrical Database     Vei                             | rsion                     | 4.60.2.0              |      |         |
| Connection<br>Create New                                |                           |                       |      | Refresh |
| Electrical Equipment Database     Status     Connection |                           |                       |      |         |
| Environment     Active                                  |                           |                       |      |         |
| SEE PDM Connect     Security                            |                           |                       |      |         |
| Application Server is turned off                        |                           |                       | Save | Close   |

In case of failure of the database connection, note the errors appearing in those windows:

| see                                                                                                    | SEE Electrical P                                                                               | PLM ® - Hub Configurate                                                                                                    | or   | _ 🗆 X |
|----------------------------------------------------------------------------------------------------|------------------------------------------------------------------------------------------------|----------------------------------------------------------------------------------------------------|------|-------|
| Search  Application Server Status Tools Electrical Database Status Connection Create New                                                                                                    | Electrical Databas<br>Server Name<br>Database Name<br>Version<br>Customization<br>Program Name | se - Status<br>SVFRCTECHDB1<br>SEE_EDB<br>Failed to access database<br>Failed to access database<br>Failed to access database |      |       |
| Tools       •         •       Electrical Equipment Database         Status       Connection         •       Environment         Active       •         •       SEE PDM Connect         •       Security         Protection       •         Application Server is turned on |                                                                                                |                                                                                                    | Save | Close |

Possible problems are :

- The database server is off
- The database server is not reachable on the network
- The user running the com+ service has no right to access to the SEE EDB database